## <sub>立教大学剣道部卒業生のみなさま</sub> **立教大学紫光会ホームページ・facebook 開設のお知らせ**

このたび、立教大学紫光会ではホームページおよび facebook を立ち上げました。

さらに立教大学紫光会 facebook には会員だけがご覧いただける立教大学紫光会 facebook グループを開設しております。 グループに参加した方だけがご覧いただけるコンテンツを用意しておりますので、卒業生のみなさま、ぜひこのグループ に参加し、卒業生の現在の活躍をチェックしてください!

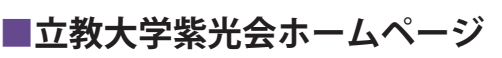

https://rikkyo-shikokai.jp

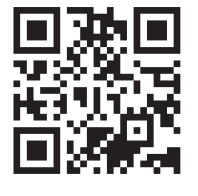

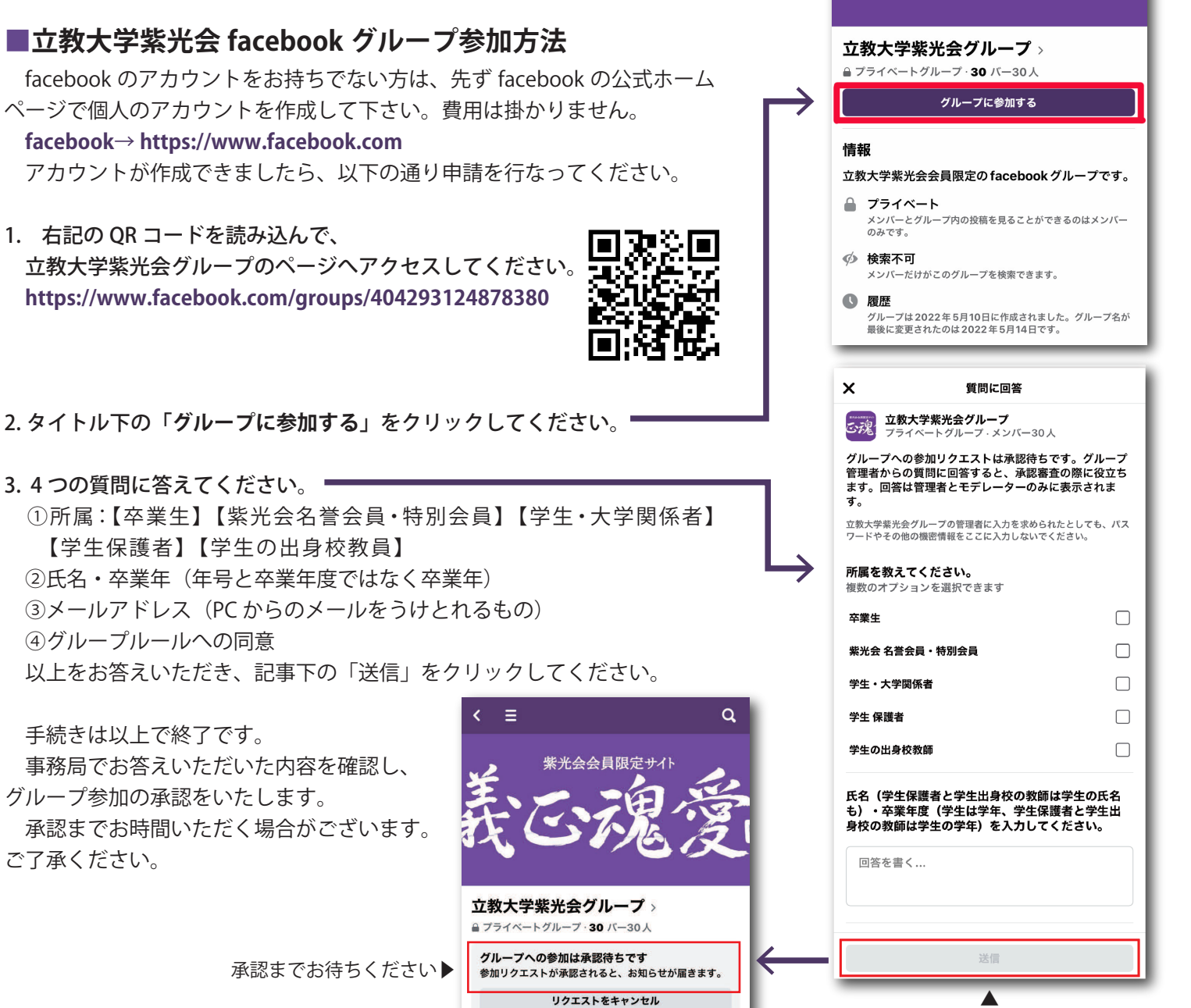

全て入力後、送信をクリック

紫光会会員限定サイ